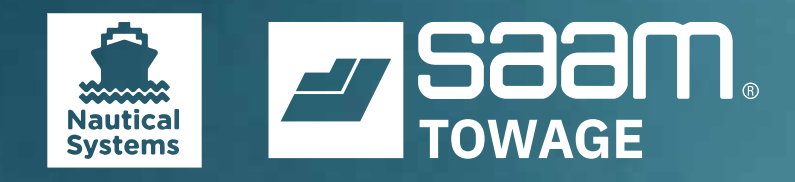

#### Brief user guide Navigation

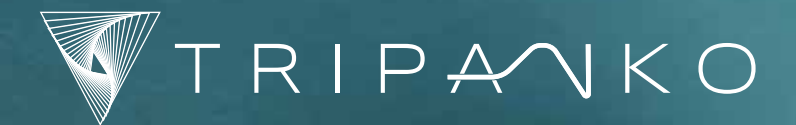

BVS ES28 PNOM

## **Access NS Enterprise**

Double-click the **NS5 Enterprise** icon, enter user ID and password, click the **Login** button

|       | -      |
|-------|--------|
|       |        |
|       | 5      |
| Enter | rprise |

| User Id |
|---------|
| Passwor |
|         |
| Theme   |

# **Access Module Menus**

| Access module<br>Click module tab                                                 | My Workspace Maintenance & Purchasing                                                                  |  |
|-----------------------------------------------------------------------------------|----------------------------------------------------------------------------------------------------|--|
| <b>Drilldown in menu</b><br>Click "+" beside menu to expand<br>Click "–" to close | <ul> <li>Purchasing</li> <li>Documents</li> <li>Search</li> <li>Create</li> <li>Requisition</li> </ul> |  |
| Favourites                                                                        |                                                                                                    |  |

|                                          | a Purchasing                                                                        |
|------------------------------------------|-------------------------------------------------------------------------------------|
| <b>Add Favourite</b><br>Right click menu | <ul> <li>Documents</li> <li>Search</li> <li>Requisition</li> <li>Request</li> </ul> |
|                                          | ★ Favorites                                                                         |
| Remove Favourite                         | ★ Calendar                                                                          |

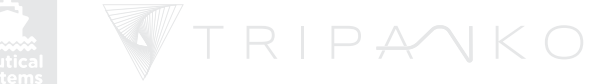

## Navigator

| <b>Quick Access to Equipment Explorer, Mail,<br/>etc.</b><br>Click button |                                                                    | ) 🕅 🧐 🔷 🔍 🔳 |
|---------------------------------------------------------------------------|--------------------------------------------------------------------|-------------|
| <b>Minimize Navigator pane</b><br>Click Navigator Menu                    | ABS Nautical Systems<br>Workspace Maintenance &<br>Navigator       |             |
| <b>Maximize Navigator pane</b><br>Click Navigator Icon                    | <ul> <li>Navigator</li> <li>Favorites</li> <li>Calendar</li> </ul> |             |

# **Change User Settings**

Account Settings

|                                                                                                    | Options                                                        |
|----------------------------------------------------------------------------------------------------|----------------------------------------------------------------|
|                                                                                                    | File Help                                                      |
| <b>Change personal preferences</b><br>Click <b>Account Settings</b> in the right of the<br>Toolbar |                                                                |
|                                                                                                    | User Avatar Formatting Security General M&P Crewing HSQE Email |
|                                                                                                    | Setup your preferences for date and number display             |
| Click a tab and Change Settings                                                                    | Decimal Symbol: Digital Grouping Symbol:                       |
|                                                                                                    | Preferred Date Format: MM/dd/yyyy                              |
|                                                                                                    | Preview                                                        |
|                                                                                                    | Number: 987,654,321,00                                         |
|                                                                                                    | Date: 02/17/2019                                               |
|                                                                                                    |                                                                |

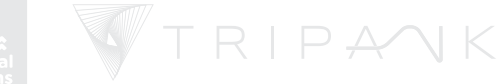

## Change No. of Records per page

Account Settings

From Account Settings, Click "General Tab" and click down arrow change from 25 to ALL.

To take effect, Save/Log out and Log in again.

#### • Options File Help 8 User Avatar Formatting Security General M&P Crewing HSQE Email Home Country: ✓ □ Do not Use Type-Ahead Search In Lists No of records per page: 25 Max No of Items in "Recent" list: 10 Default Module After Login: Workspace 🗸 Ship: 🖂 Any Ship Name Ship Code MT Java Palm AUJ MT Java Sumatra AUP Shoreside Spares SSP

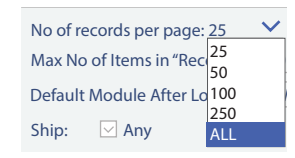

#### Access NSE Mail

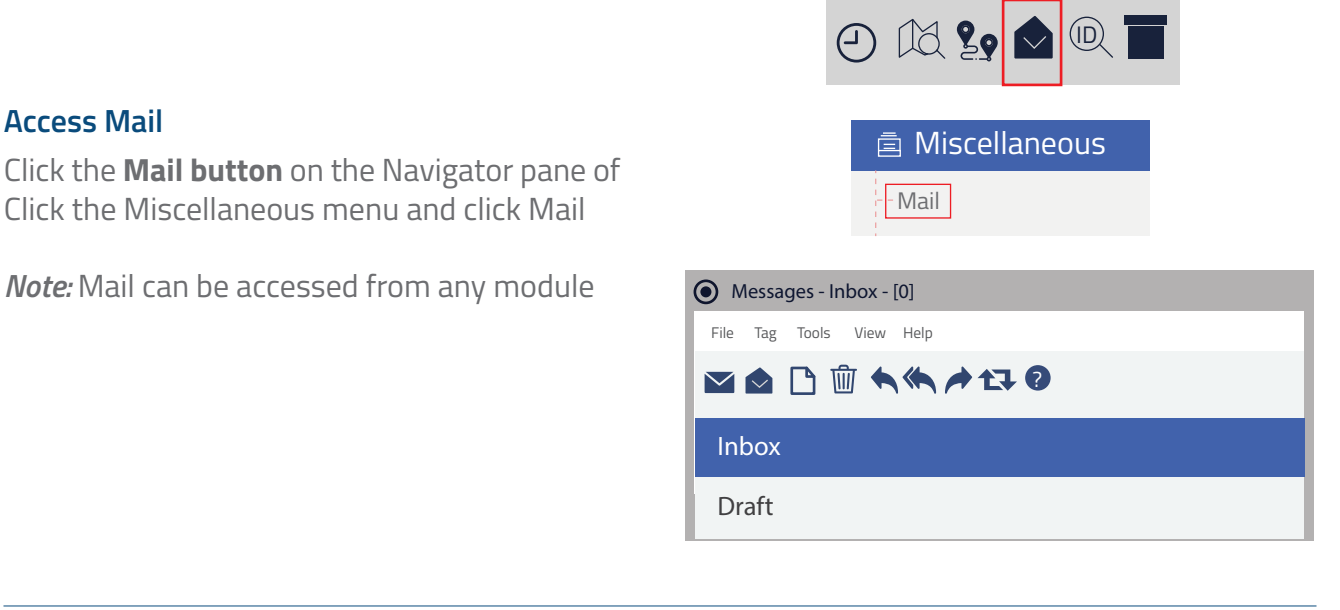

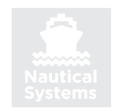

# Send a Message from a Document

Find the document and open the document, following steps for Search for Document.

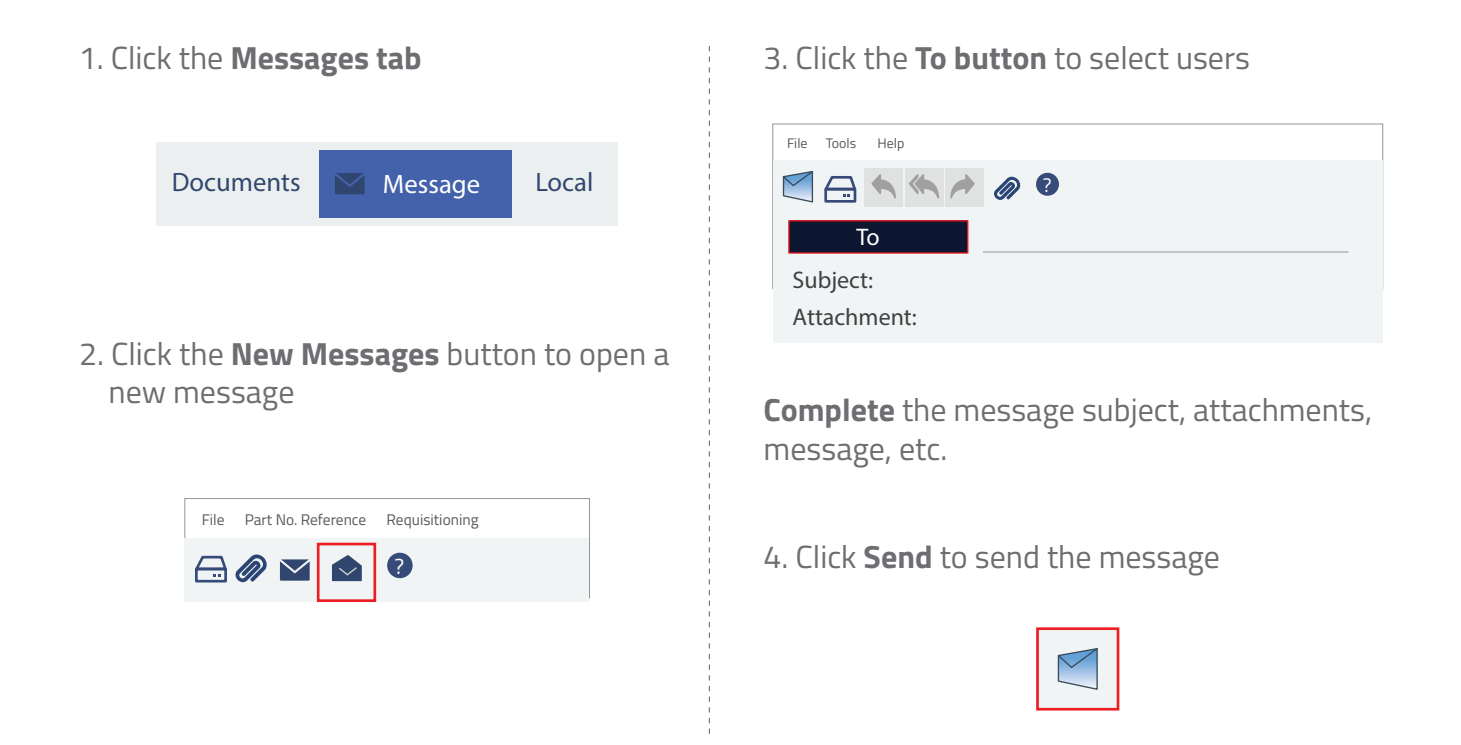

## **Retrieve a Message**

1. Click the Mail button to open the mail

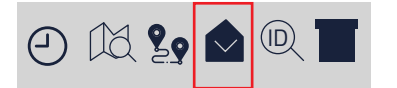

2. Double-click the mail item to **Open** 

| Messages - Inbox - [0]   |                             |  |
|--------------------------|-----------------------------|--|
| File Tag Tools View Help |                             |  |
|                          |                             |  |
| Inbox                    | From                        |  |
|                          | ADMIN, Database 🧳 Test Mail |  |
| Draft                    |                             |  |

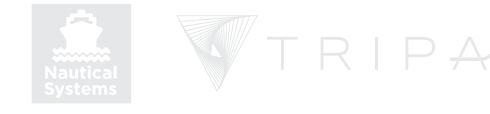